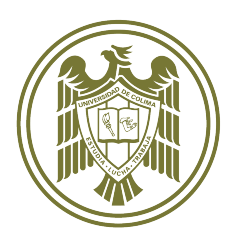

. .

UNIVERSIDAD DE COLIMA DIRECCIÓN GENERAL DE EDUCACIÓN MEDIA SUPERIOR

ADMISIÓN

2023

## GUÍA PARA ASPIRANTES de Bachillerato

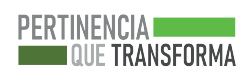

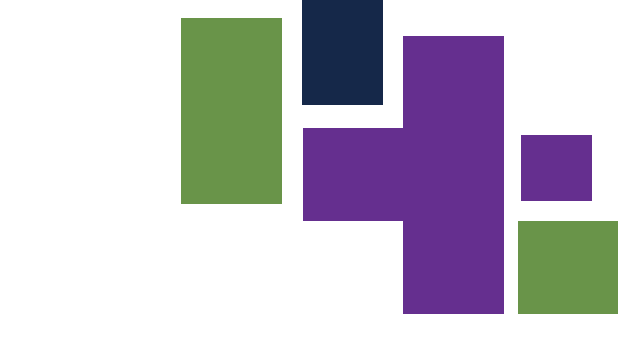

### Cuía para aspirantes Proceso de admisión 2023 Nivel Medio Superior

Universidad de Colima, 2023 Avenida Universidad 333 C.P. 28040, Colima,Colima, México http://www.ucol.mx Derechos reservados conforme a la ley Impreso en México / *Printed in Mexico* 

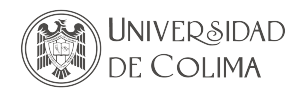

#### Índice

| Presentación                                                             | 5   |
|--------------------------------------------------------------------------|-----|
| Objetivos del proceso de admisión                                        | 6   |
| Requisitos para la inscripción al proceso                                | 6   |
| Criterios                                                                | 7   |
| Etapa 1. Inscripción al proceso de admisión, pago y verificación de pago | 8   |
| Etapa 2. Registro al examen Ceneval (EXANI-I)                            | .13 |
| Etapa 3. Envío de fotografía para credencial                             | .17 |
| Etapa 4. Llenado o impresión de hoja de ubicación                        | .19 |
| Etapa 5. Descarga de credencial del/la aspirante al nivel medio superior | .21 |
| Etapa 6. Presentación del examen Ceneval (EXANI-I)                       | .22 |
| Etapa 7. Publicación de la lista de aceptados                            | .23 |
| Etapa 8. Atención a aspirantes no ubicados                               | .23 |
| Etapa 9. Inscripción a primer semestre                                   | .24 |
| Etapa 10. Inicio de semestre                                             | .24 |
| Notas generales                                                          | 25  |

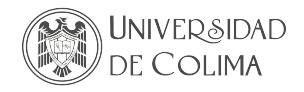

#### PRESENTACIÓN

Esta guía fue elaborada por la Dirección General de Educación Media Superior (DGEMS), con la autorización y visto bueno del Comité Coordinador del Proceso de Admisión e Ingreso a la Universidad de Colima para orientar y acompañar a las y los aspirantes al nivel medio superior durante todas las etapas del **proceso de admisión 2023**.

Es recomendable seguir puntualmente las indicaciones que aquí se establecen para concluir el proceso de admisión.

#### Glosario:

- Aspirante extranjero: Persona que realizó los estudios de secundaria fuera del país.
- · Aspirante foráneo: Persona que realizó los estudios de secundaria fuera del estado.
- Aspirante local: Persona que realizó los estudios de secundaria del estado.
- Carta de consentimiento del aspirante: Documento que especifica términos y condiciones del proceso de admisión.
- CENEVAL: Centro Nacional de Evaluación para la Educación Superior.
- CCPAIUC: Comité Coordinador del Proceso de Admisión e Ingreso Educativo a la Universidad de Colima.
- Credencial del aspirante al nivel medio superior: Identificación con fotografía generada específicamente para fines de constatar la identidad del o la aspirante, cuya vigencia finaliza al termino el proceso de admisión.
- CURA: Clave Única de Registro del Alumno.
- CURP: Clave Única de Registro de Población.
- EXANI-I: Examen Nacional de Ingreso a la Educación Media Superior.
- Hoja de ubicación: Documento que contienen las opciones educativas que seleccionó el o la aspirante en orden de preferencia.
- IEEA: Instituto Estatal de Educación para Adultos.
- INEA: Instituto Nacional para la Educación de los Adultos.
- SICEUC: Sistema de Control Escolar de la Universidad de Colima.
- \*(Aspirantes del INEA, IEEA serán considerados como foráneos, para fines de registro)

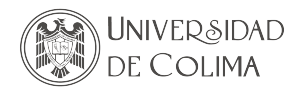

#### **OBJETIVOS DEL PROCESO DE ADMISIÓN**

- Ofrecer una opción de preparación académica pertinente a egresados de secundaria.
- Brindar igualdad de oportunidades a quienes cumplan con los requisitos establecidos.
- Responder a las necesidades sociales actuales.
- Atender el principio de inclusión social.
- Ubicar aspirantes considerando los porcentajes obtenidos y los requisitos establecidos (EXANI-I).

Para participar en el proceso, se deben cumplir con los requisitos establecidos en la convocatoria, así como proporcionar información y documentos válidos. De no cumplir con lo anterior, tu proceso quedará invalidado automáticamente. Los espacios asignados dependerán de la capacidad física instalada en los planteles y programas educativos y a los cupos establecidos por el Comité Coordinador del Proceso de Admisión e Ingreso Educativo a la Universidad de Colima.

#### Requisitos para la inscripción al proceso

- Ser egresado de las generaciones 2021, 2022 y 2023.
- Presentar constancia o certificado que acredite el promedio de calificación requerido para ingresar al programa educativo al que aspira (ver relación de planteles y programas).
- No adeudar asignaturas de educación secundaria.
- Contar con Clave Única de Registro de Población (CURP) y Clave Única de Registro de Alumno (CURA).
- Cuando existan aspirantes con estudios de enseñanza secundaria en el extranjero, deberán contar con el dictamen de revalidación emitido por la Secretaría de Educación y Cultura del Estado de Colima.
- Atender requisitos adicionales en los casos de Bachillerato Bilingüe, Bachillerato General Modalidad Mixta (Semiescolarizado) o Técnico en Música (consultar la información al final de la presente y convocatorias específicas).
- Aspirantes foráneos (que egresan de alguna secundaria fuera del Estado de Colima), al igual que del Instituto Estatal de Educación para Adultos (IEEA) o Instituto Nacional para la Educación de los Adultos (INEA) deberán presentar certificado de secundaria o constancia que acredite la calificación del primer grado escolar hasta el último trimestre de tercer grado. No es necesaria la CURA.

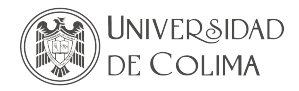

#### **CRITERIOS PARA LA ASIGNACIÓN DE ESPACIOS**

- Realizar el proceso de admisión conforme a lo estipulado en la Convocatoria Proceso de admisión 2023 Bachillerato.
- Resultados del Examen Nacional de Ingreso a la Educación Media Superior (EXANI-I), realizado por realizado por el Centro Nacional de Evaluación para la Educación Superior A.C. (CENEVAL), instancia externa contratada por la Universidad de Colima, especializada en el diseño y aplicación de instrumentos de evaluación de conocimientos, habilidades, competencias y análisis de resultados de estas pruebas de cada sustentante. Los espacios se asignan de mayor a menor puntaje, considerando la jerarquización de opciones educativas que cada aspirante especifique previamente en la hoja de ubicación, siempre y cuando se disponga de cupo.
- Los asuntos no previstos serán resueltos por el Comité Coordinador del Proceso de Admisión e Ingreso a la UdeC.

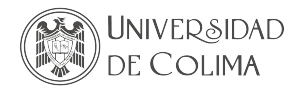

#### ETAPAS DEL PROCESO DE ADMISIÓN

La mayor parte de los trámites se realizarán en línea, a través del Sistema de Registro, por lo cual, es importante tener acceso a una computadora conectada a internet e impresora.

#### 1. INSCRIPCIÓN AL PROCESO DE ADMISIÓN, PAGO Y VERIFICACIÓN DE PAGO: 18 de abril al 5 de mayo

1.1 Ingresa al sistema de registro en http://siceuc.ucol.mx/admisionmedia2023, descarga y consulta la Guía para Aspirantes 2023 y la Carta de consentimiento del aspirante. Lee el documento y cumple con el requisito establecidos en la misma. Este documento se deberá entregar en físico el día de la aplicación del Examen Nacional de Ingreso a la Educación Media Superior.

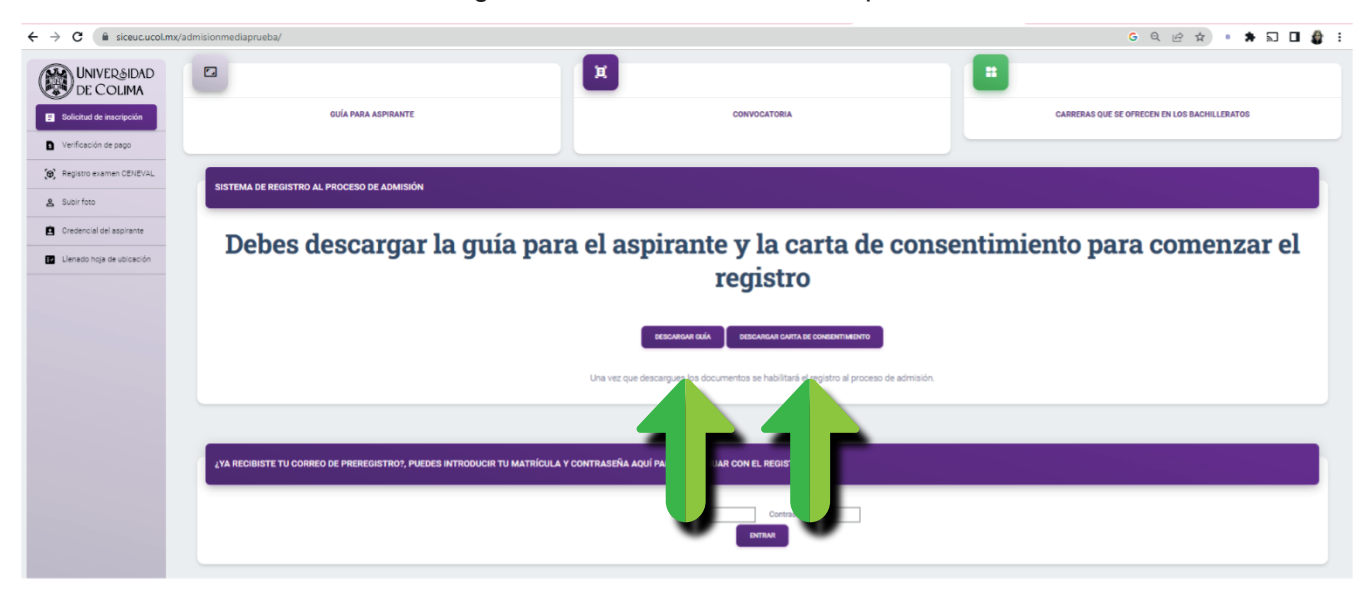

1.2 Antes de comenzar el registro, el sistema te presentará toda la información relacionada a las opciones educativas que oferta la institución en el apartado Carreras que se ofrecen en los bachilleratos; consúltala junto con madre, padre o tutor legal. También puedes revisarlo directamente en el siguiente enlace: https://portal.ucol.mx/docencia/difusion/

| ← → C (# sinucucolms)                                | 'admitionmediaprueba/                                                                          |                                                  | ෙ ෙ ෙ යු යු 🕯 🖈 🗔 🖬 🏚 i |
|------------------------------------------------------|------------------------------------------------------------------------------------------------|--------------------------------------------------|-------------------------|
|                                                      | CIÚ NAL AIPEANTE                                                                               | CONVESTIONA                                      |                         |
| 🗶 Aquino earner Oblibria.                            | SISTEMA DE REDISTRO AL PROCESO DE ADMISIÓN                                                     |                                                  |                         |
| Credencial Orlassimore     Unrecto Inpa de utocación | Debes descargar la guía para el aspirante y la carta de consentimiento para nenzar el registro |                                                  |                         |
|                                                      |                                                                                                | Discussor sult Sisteman curris as consentinento  | admado,                 |
|                                                      |                                                                                                |                                                  |                         |
|                                                      | AND RECEIVER TO CORRED OF PREPROSITION, PURCHES INTRODUCED TO MATRICIAL                        | Y CONTRABEÑA AQUÍ MARA CONTINUAR CON EL RECESTRO |                         |
|                                                      |                                                                                                | Manicula Contrastie                              |                         |
|                                                      |                                                                                                |                                                  |                         |

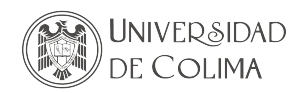

- 1.3. Llena el formulario que se te presenta indicando tu CURP, CURA (solo aspirantes locales), la zona en la que participarás, el plantel y el programa educativo al que deseas ingresar en primer semestre. Es importante que registres un correo electrónico válido, ya que ahí se te enviará información relacionada con el proceso.
- 1.4. Si eres aspirante al bachillerato semiescolarizado, foráneo, egresado del INEA, IEEA, o tienes nacionalidad mexicana y cursaste estudios de secundaria en el extranjero responde Sí a la pregunta ¿Egresas de alguna secundaria fuera del estado de Colima? Enseguida, deberás subir al sistema tu certificado de secundaria, constancia oficial (emitida por el plantel, con firma y sello) con promedio general o dictamen de revalidación de la SEP, según sea el caso.

| UNIVERSIDAD<br>DE COLIMA  | ESTIMADO AUPRANTE RODROUEZ CRANEROS CAR A XIMENA                                                                                                    |
|---------------------------|----------------------------------------------------------------------------------------------------|
| Venificación de pago      | En caso de que heyes cursado estudios en el extension, debenía digitalizar el dictamen de Revaldación de estudios emitido por la Secretaria de Educación del Estado o algún documento probatorio emitido por la escuela origen. Para validar su información en extensión que abas ta la documento probatorio estamendo. |
| Subirfeto                 | Construction on pursues Cartification de estudios<br>Seleccionar activito Dio - Cen., unicado por                                                                                                    |
| Lienado hoja de ubicación |                                                                                                    |
|                           | J                                                                                                    |

1.5. Deberás esperar 24 horas hábiles a la validación de tu solicitud para que puedas continuar con tu proceso como se establece en la presente guía y/o convocatoria.

| Esti                | mado aspirante:                                                                                                    |
|---------------------|----------------------------------------------------------------------------------------------------|
| N                   | <u>lombre</u>                                                                                                    |
| Elp                 | resente correo es para informarte que has sido                                                                                                    |
| AC                  | EPTADO                                                                                                    |
| al pi               | roceso de admisión de nivel medio 2022.                                                                                                    |
| Para<br>mat<br>prev | a oblener tu ficha de pago ingresa nuevamente con la<br>rícula y contraseña que te enviamos por correo<br>riamente.                                                                                                    |
| Ma                  | trícula: 21110976                                                                                                    |
| Co                  | ntraseña: 23404                                                                                                    |
| El a<br>inici       | cceso se encuentra en la parte inferior de la página<br>al del registro al proceso de admisión.                                                                                                    |
| pr<br>q<br>a        | a matricula y la confrasofia son necesarias para continuar con el registro al<br>ocesso de admisión. Te recomendamos que conserves este correo, ya<br>ue seguiras necesifando esta información durante todo el proceso de<br>amtelón. |
| Sister              | na de Control Escolar de la Universidad de Colima<br>//sicouc.ucol.ms/admisionmedia2022                                                                                                    |

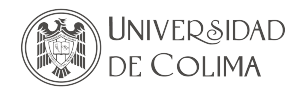

1.6. Si eres aspirante local, automáticamente después de tu registro revisa el correo electrónico que diste de alta; habrás recibido una matrícula y contraseña para ingresar al sistema de registro.

| continuación tienes los datos necesarios<br>nscripción al proceso de admisión del nive                                                              | para continuar con tu<br>I medio superior                                                       |
|----------------------------------------------------------------------------------------------------|-------------------------------------------------------------------------------------------------|
| Matrícula: 22109890                                                                                                    |                                                                                                 |
| Contraseña: 64243                                                                                                    |                                                                                                 |
| Este email fue generado porque recibimos un<br>de adimisión de nivel medio.                                                                         | a solicitud de registro al proceso                                                              |
| La matrícula y la contraseña son necesarias p<br>proceso de admisión. Te recomendamos que<br>que seguirás necesitando esta informaciór<br>admisión. | ara continuar con el registro al<br>) conserves este correo, ya<br>1 durante todo el proceso de |

Una vez que finalices el llenado, se generará tu hoja de datos básicos, la cual contendrá el lugar en el que te corresponderá realizar tu examen de admisión, así como información importante sobre tu proceso. Te recomendamos imprimirla o guardarla en un lugar de fácil acceso, ya que la necesitarás durante todo el proceso de registro.

| UNIVER&IDAD<br>DE COLIMA  |                                                                                                    |
|---------------------------|----------------------------------------------------------------------------------------------------|
| Solicitud de inscripción  |                                                                                                    |
| Verificación de pago      | Nombre: RODRIGUEZ GRANEROS CARLA                                                                                                    |
| Registro examen CENEVAL   | Matrícula: 21110974, Contraseña: 26458<br>IMPRIME FLI FORMATO DE PAGO REFERENCIADO                                                                                                    |
| Subir foto                | Considerando la zona en que concursas (Zona: 'ODUMA-VELLA DE ÁLVAREZ') El plantel en el que te corresponde realizar el EXAN-1 según la letra moral de la primer apelido es: BACHILIERATO 16                                                                                                    |
| Credencial del aspirante  | Una dia después de haber realizado el pago y hasta el 16 de mayo podrás realizar el REGISTRO EN LÍNEA AL EVANH y realizar el lenado de la HOJA DE UBICACIÓN.                                                                                                    |
| Llenado hoja de ubicación | Preséntate en el plantel la facha y hora que te corresponderá a malizar el EXANH (CENEVAL) con 2 tantos de la hoja de ubicación debidamente firmadas (con tinta azul).                                                                                                    |
|                           | El 8 de agosto se publican las listas de aceptados.                                                                                                    |
|                           | Te recomendamos esta hoja para futuras referencias.                                                                                                    |
|                           | SI NO COMPLETAS EL REGISTRO EN LÍNEA AL EXAN-I QUEDARÁS AUTOMÁTICAMENTE FUERA DEL PROCESO DE ADMISIÓN.                                                                                                    |
|                           | Recuerda que para participar en el proceso de admisión debes cumplir con los requisitos establecidos en la convocatoria, de no haceriro, se invalidarán todos los actos derivados del registros igualmente, si se proporciona información falsa.<br>Una vez efectuado el pago, no será posible su devolución, siemdo ta responsabilidad como interesado realizar y concluir los trámites en las fechas señaladas en la convocatoria. |
|                           | IMPRISE EL FORMATO DE PINO REFERENCIMO                                                                                                    |
|                           |                                                                                                    |
|                           | © 2022 Universidad de Colima                                                                                                    |

NOTA: Con el propósito de programar una organización óptima y cumplir con lo establecido en el protocolo Seguridad Sanitaria de la Universidad de Colima 2.0, tu hora de aplicación del examen de admisión se te asignará en tu credencial de aspirante al nivel medio superior, la cual podrás descargar a partir del 17 de mayo (Consulta la etapa 5 de esta guía).

El plantel asignado será únicamente para presentar EXANI-I, no es el bachillerato donde serás admitido.

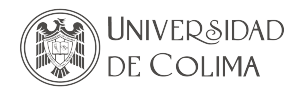

1.7. Imprime el formato de pago del arancel que cubre los gastos de los servicios y materiales utilizados durante el proceso de admisión (incluye el costo del EXANI-I). Puedes hacerlo directamente desde la pantalla de la hoja de datos básicos o, si finalizaste sesión, puedes volver a ingresar con tu matrícula y contraseña; recuerda que ya no tienes que volver a registrarte para realizar este paso.

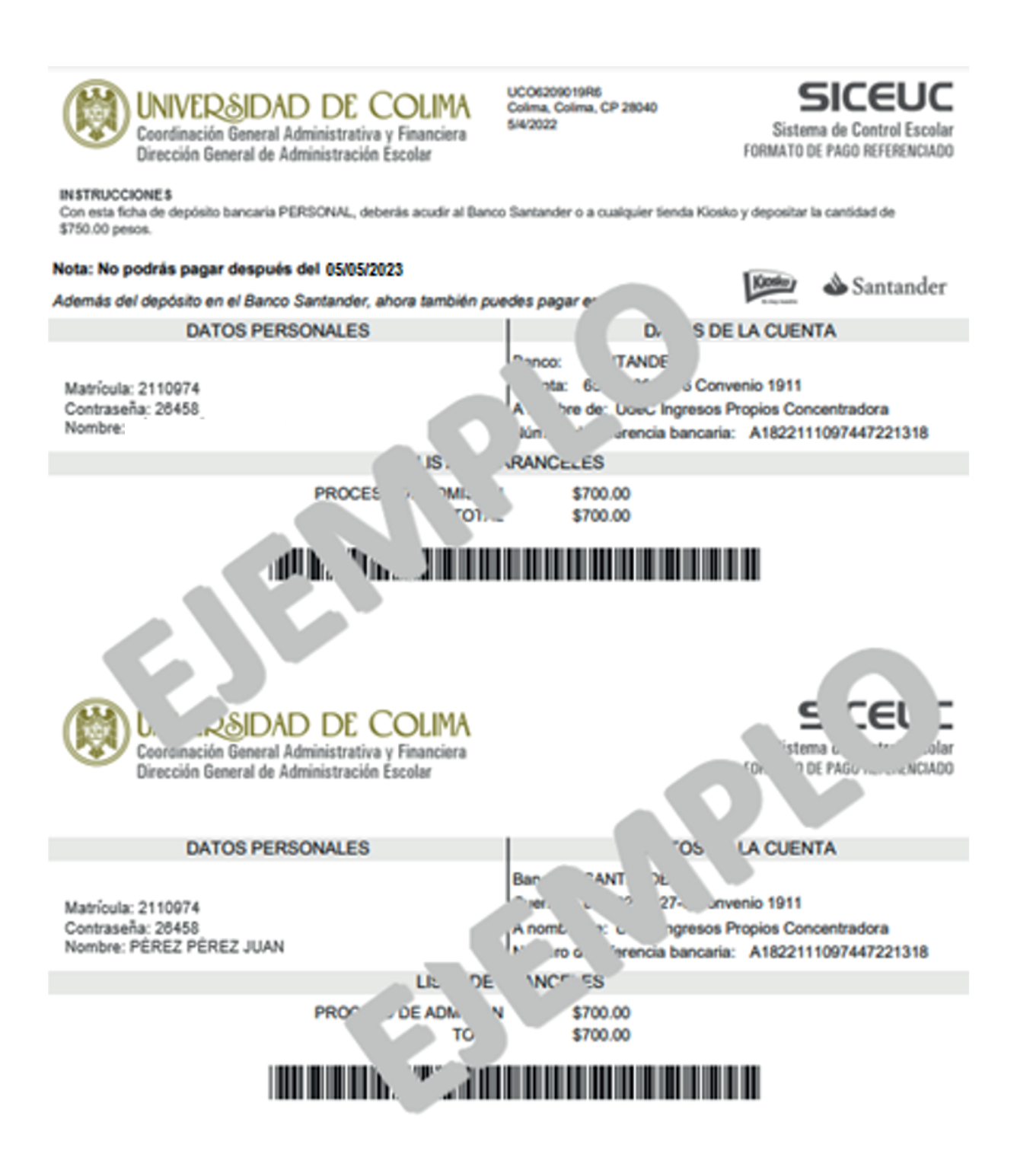

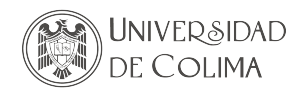

- 1.8. Será responsabilidad de la o el interesado realizar y concluir los trámites en las fechas señaladas en la convocatoria.
- 1.9. Ingresa nuevamente al sistema y verifica que el pago haya sido vinculado, dando clic en la pestaña de "Verificar pago". Revisa que corresponda tu nombre, datos de la referencia y matrícula. Si el pago se realiza en casa comercial Kiosko ®, se podrá validar después de 2 horas; si se realiza en sucursal de banco Santander, se podrá validar hasta dentro de 24 horas hábiles.

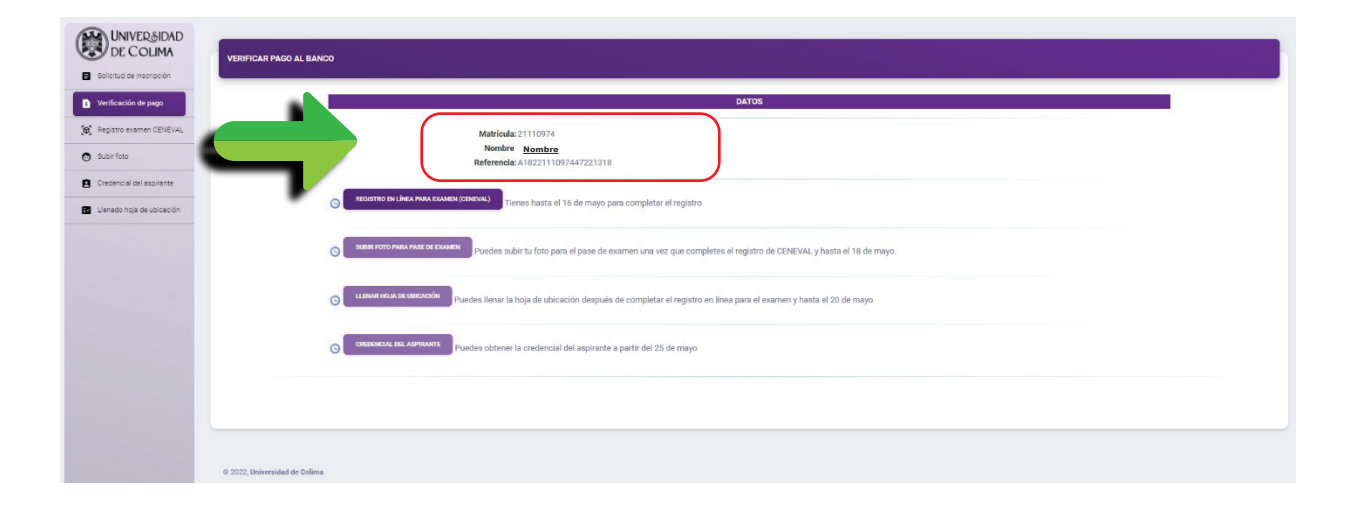

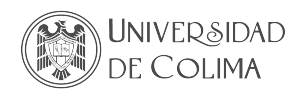

#### 2. REGISTRO AL EXAMEN CENEVAL 19 de abril al 6 de mayo

2.1. Una vez verificado el pago, ingresa al apartado REGISTRO EN LÍNEA PARA EL EXAMEN. Este paso te dará el derecho a realizar el examen de admisión.

Al direccionarte a la página de CENEVAL te aparecerá el siguiente mensaje: La información que vas a enviar no es segura, ya que el sistema detecta que se te está direccionando a una página externa a la de la Universidad de Colima.

Deberás dar clic en Enviar de todos modos para que se te permita el acceso al registro.

# <text><section-header><text><text><text>

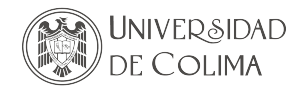

2.2. Te aparecerán tus datos precargados; si no existe ningún error, dale clic en Aceptar.

| CENEVAL®                                                                                                    |                                                                                                    |
|----------------------------------------------------------------------------------------------------|----------------------------------------------------------------------------------------------------|
|                                                                                                    | BIENVENIDOS AL REGISTRO EN LÍNEA                                                                                                    |
| AVISO IMPORTANTE:                                                                                                    |                                                                                                    |
| SI SE INSCRIBIÓ PREVIAMENTE EN ALGUNA DE LAS INSTITUCIONES Y DE                                                                                                    | SEA CAMBIAR EL PROGRAMA O CARRERA, POR FAVOR, PIDA EL CAMBIO DIRECTAMENTE EN LA INSTITUCIÓN.                                                                                                    |
|                                                                                                    | AVISO DE PRIVACIDAD                                                                                                    |
| CENTRO NACIONAL DE EVALUACIÓN PARA LA EDUCACIÓN SUPERIOR A,C.<br>D.F., utilizará sus datos personales aquí recabados para análisis estadísticos, cont<br>realizando . Para mayor información acerca del tratamiento y de los derechos que | , con domicilio en Av. Camino al Desierto de los Leones (Altavista) # 19 Col. San Ángel, Del. Álvaro Obregón, C.P. 01000, México,<br>actarlo para informar cambios en el proceso de aplicación y/o como requisito explícito del proceso de evaluación o certificación que usted está<br>puede hacer valer, usted puede acceder al aviso de privacidad completo aquí. |
|                                                                                                    | INGRESE LOS SIGUIENTES DATOS:                                                                                                    |
| Nombre completo<br>(como aparece en el acta de nacimiento)<br>Primer apellido<br>Segundo apellido<br>Nombre(s)                                                                                                    |                                                                                                    |
| (sin abreviaturas)                                                                                                    |                                                                                                    |
| recna de nacimiento<br>Institución :<br>Carrera a la que desea inscribirse:<br>Campus/Facultades/Escuelas donde desea inscribirse:                                                                                                    | 14-Septembre-2006<br>UNIVERSIDAD DE COLIMA (hibrido)<br>BACH-UCOL - BACHILLERATO UNIVERSIDAD DE COLIMA<br>UNIVERSIDAD DE COLIMA - BACHILLERATO № 33                                                                                                    |
| Una vez registrado, usted mismo podrá hacer ediciones a sus datos hasta                                                                                                    | el término del periodo de registro. Para ello, únicamente deberá ingresar los datos de esta pantalla.                                                                                                    |
| Av. Camino al Desierto de los Leones 19, Col. San Á                                                                                                    | nge 🛒 caldía Álvaro Obregón, C.P. 01000, Ciudad de México. Tel. (55) 30 00 87 00 LADA sin costo 800 624 25 10<br>Aviso de privacidad rel v1.0.105                                                                                                    |

2.3. Dentro de la siguiente pantalla te aparecerán dos leyendas: EXANI-I SIN PAGO CON INICIO ENLACE EXTERNO 2023 y enseguida, después del punto 1 y 2, visualizarás: "Nuestra base de datos no lo tiene registrado". Es importante mencionarte que esto está programado y preestablecidas por la plataforma de CENEVAL y no se puede modificar. Sin embargo, no deberás tener problemas para continuar tu registro, por lo tanto, solamente deberás dar clic en: Me quiero registrar.

| CENEVAL®                                                                                                    |              |
|----------------------------------------------------------------------------------------------------|--------------|
| Registro en línea                                                                                                    |              |
| EXANI I (NE) sin pago con inicio enlace externo 2023                                                                                                    |              |
| INSTRUCCIONES                                                                                                    |              |
| 1. Es importante que lea TODAS las instrucciones señaladas a lo largo del registro<br>2. Este registro es para presentar el :EXANI I (NE) sin pago con inicio enlance externo 2022 |              |
| Nuestra base de datos no lo tiene registrado.                                                                                                    |              |
| Si usted se había registrado previamente para el examen seleccionado, por favor presione el botón "Regresar" y verifique los datos ingresados.                                     |              |
| Si es la primera vez que se regierra en línea presione el botón "Me quiero registrar".                                                                                             |              |
| Me quiero registrar Regresar                                                                                                    |              |
| Av. Camino al Desierto de los Leones 19, Col. San Ángel, Alcaldía Álvaro Obregón, C.P. 01000, Ciudad de México. Tel. (55) 30 00 87 00 LADA sin costo 800 624 25 10                 |              |
| Aviso de privacidad                                                                                                    | rel v1.0.105 |

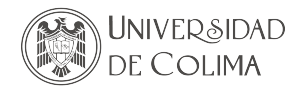

2.4. Ahora, visualizarás los datos de la sede de aplicación. Revísalos y, si no hay ningún error, continúa con el registro.

| CENEVAL®                           |                                                                                                    |              |
|------------------------------------|----------------------------------------------------------------------------------------------------|--------------|
|                                    | Registro en línea                                                                                                    |              |
|                                    | EXANI I (NE) sin pago con inicio enlace externo 2023                                                                                                    |              |
|                                    | SELECCIÓN DE LA SEDE DE APLICACIÓN                                                                                                    |              |
|                                    | Los estados, municipios y sedes que aparecen en esta ventana representan los lugares aún disponibles en el sistema                                                |              |
| Entidad                            |                                                                                                    |              |
| Sede de aplicación                 | BACHILLERATO Nº 33                                                                                                    |              |
| Dirección de la sede de aplicación | Km, 4.5 Av, Griselda Álvarez Ponce de León S/N N/A 28500                                                                                                    |              |
| Periodo de registro                | 10 - Marzo - 2022->18 - Mayo - 2022                                                                                                    |              |
| Cierre del periodo de registro     | 18 - Mayo - 2022                                                                                                    |              |
| r euna de la aplicación            | Ir a registro                                                                                                    |              |
|                                    | Av. Camino al Desierto de los Leones 19, Col. San Ángel, Alcaldía Álvaro Obregón, C.P. 01000, Ciudad de exico. Tel. (55) 30 00 87 00 LADA sin costo 800 624 25 10 |              |
|                                    | Aviso de privacidad                                                                                                    | rel v1.0.105 |

2.5. Procede con el llenado de todas las secciones que te aparezcan enseguida, registrando los datos de identificación que se te solicitan. Los que aparecen con asterisco (\*) al lado son obligatorios.

| CENEVAL®                                                                                                    |                                                |                                                                                                    |
|----------------------------------------------------------------------------------------------------|------------------------------------------------|----------------------------------------------------------------------------------------------------|
|                                                                                                    |                                                | Registro en línea                                                                                                    |
|                                                                                                    | EXANI I (NE)                                   | sin pago con inicio enlace externo 2023                                                                                                    |
| El símbolo (*) identifica a los datos que obligatori                                                                                                    | imente debe llenar en esta sección.            |                                                                                                    |
| Identificación del sustentante<br>Nombre completo<br>Nota importante: Su nombre completo y fecha<br>Apellido paterno<br>Nombre(s)<br>(")Fecha de nacimiento | de nacimiento no pueden ser editados bajo nin  | guna circunstancia o motivo,                                                                                                    |
| (*)Sexo                                                                                                    | Hombre 🜩                                       |                                                                                                    |
| (*)Lugar de nacimiento                                                                                                    | COLIMA                                         | *                                                                                                    |
| (*)CURP                                                                                                    | PEPJ030914HCMRRN01                             |                                                                                                    |
| (*)Estado civil                                                                                                    | Soltero(a)                                     |                                                                                                    |
| Domicilio Particular                                                                                                    |                                                |                                                                                                    |
| (*)Calle                                                                                                    | Madero                                         |                                                                                                    |
| (*)Número exterior                                                                                                    | 1                                              |                                                                                                    |
| Número interior                                                                                                    |                                                |                                                                                                    |
| (*)Entidad federativa                                                                                                    | COLIMA                                         | •                                                                                                    |
| (*)Delegación / Municipio                                                                                                    | COLIMA                                         | *                                                                                                    |
| Colonia / Localidad                                                                                                    | COLIMA                                         | ÷                                                                                                    |
| Ciudad                                                                                                    | colima                                         |                                                                                                    |
| Código postal                                                                                                    | 28000                                          |                                                                                                    |
| Teléfono particular (lada) - (teléfono)                                                                                                    | 312 - 1234567                                  |                                                                                                    |
| Teléfono oficina (lada) - (teléfono)                                                                                                    |                                                |                                                                                                    |
|                                                                                                    | Datos de localización                          |                                                                                                    |
| (*)Teléfono localización (lada) - (teléfono)                                                                                                    | 312 987654                                     |                                                                                                    |
| Correo electrónico                                                                                                    | juan_perez@micorreo.mx                         |                                                                                                    |
| Av, Can                                                                                                    | ino al Desierto de los Leones 19, Col. San Áng | Siguiente<br>el, Alcaldia Álvaro Obregón, C.P. 01000, Ciudad de México. Tel. (55) 30 00 87 00 LADA sin costo 800 624 25 10<br>Aviso de privariad |

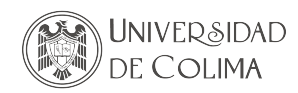

- 2.6. Contesta el cuestionario de contexto el cual está dividido en seis secciones. El sistema irá señalando cada una de ellas, así como el momento en el que estén completas. Es necesario llenar totalmente las seis secciones para generar un registro exitoso y puedas realizar el examen de admisión (EXA-
- 2.7. Una vez que termines, dale clic en **Continuar** para que regreses a la plataforma inicial de registro de la Universidad de Colima.

| CENEVAL®                                                                          |                                                                                  |                                                                      |                      |
|-----------------------------------------------------------------------------------|----------------------------------------------------------------------------------|----------------------------------------------------------------------|----------------------|
| EXANI I (NE)                                                                      | Registro en línea<br>) sin pago con inicio enlace exte                           | rno 2023                                                             |                      |
|                                                                                   | Menú de secciones del Registro                                                   |                                                                      |                      |
| Complete las siguientes secciones del registro para obtener su pase de ingreso. S | Seleccione el vínculo "llenar" para completar cada una de las seccio             | unes.                                                                |                      |
|                                                                                   | Tabla de secciones                                                               |                                                                      |                      |
| Sección 1<br>Sección 2<br>Sección 3<br>Sección 4<br>Sección 5<br>Sección 6        | completa<br>completa<br>completa<br>completa<br>completa<br>completa             | (editar)<br>(editar)<br>(editar)<br>(editar)<br>(editar)<br>(editar) |                      |
| Av. Camino al Desierto de los Leones 19, Col. San Áng                             | el, Alcaldía Álvaro Obregón, C.P. 01000, Ciuda, México. T<br>Aviso de privacidad | ēl. (55) 30 00 87 00 LADA sin costo 800 624 25                       | i 10<br>rei v1.0.105 |

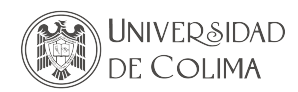

#### 3. ENVÍO DE FOTOGRAFÍA PARA CREDENCIAL 19 de abril al 12 de mayo

3.1. Ingresa nuevamente al sistema, al apartado Subir fotografía y carga una fotografía reciente de tu rostro, con los siguientes requisitos:

Buena iluminación. Fondo blanco. Cara completamente de frente. Archivo en formato imagen (.jpg o .png).

Deberás dar clic en Enviar de todos modos para que se te permita el acceso al registro.

| UNIVERSIDAD                 |                                                                                                    |
|-----------------------------|----------------------------------------------------------------------------------------------------|
| DE COLIMA                   | SUBIR FOTO PARA EL PASE AL EXAMEN                                                                                                    |
| Solicitud de inscripción    |                                                                                                    |
| Verificación de pago        | Beliceione la fote y presione el botton enviar                                                                                                    |
| (@) Registro examen CENEVAL | Seleccenar active 10-010.pg                                                                                                    |
| Subir foto                  |                                                                                                    |
| Credencial del aspirante    |                                                                                                    |
| 2 Lienado hoja de ubicación | La foto que subas será revisada por personal del plantel para verificar que se haya tornado de manera correcta, el plantel puede validar o nechazar la foto que subiste, en caso de que sea rechazada tendrás que subir<br>otra foto en esta misma sección.                                                                                                    |
|                             | Conselos para la toma de la fotografía                                                                                                    |
|                             | i fili se server a server a server a server a server a server a la server di server di server di server a server a se                                                                                                    |
|                             | Constant respective control constant control control cont |
|                             | No utilizes el flash.                                                                                                    |
|                             | No utilices la función de zoorn.                                                                                                    |
|                             |                                                                                                    |
|                             | Aluste horizontal                                                                                                    |
|                             |                                                                                                    |
|                             | Ajuste vertical                                                                                                    |
|                             |                                                                                                    |
|                             |                                                                                                    |
|                             |                                                                                                    |
|                             |                                                                                                    |
|                             |                                                                                                    |
|                             | © 2022, Universidad de Colima                                                                                                    |

| UNIVER&IDAD                 |                                                                                                    |
|-----------------------------|----------------------------------------------------------------------------------------------------|
| DE COLIMA                   | SUBIR FOTO PARA EL PASE AL EXAMEN                                                                                                    |
| Solicitud de inscripción    |                                                                                                    |
| Verificación de pago        | Tu foto está en proceso de revisión, una vaz que se huya validado y huyes acreditado todas tus materias podrás imprimir tu ficha de pago para la solicitud del centificado |
| (🕲) Registro examen CENEVAL | REALS .                                                                                                    |
| Subir foto                  |                                                                                                    |
| Credencial del aspirante    | © 1022, Universidad de Colma                                                                                                    |
| Lienado hoja de ubicación   |                                                                                                    |
|                             |                                                                                                    |
|                             |                                                                                                    |
|                             |                                                                                                    |
|                             |                                                                                                    |
|                             |                                                                                                    |
|                             |                                                                                                    |
|                             |                                                                                                    |

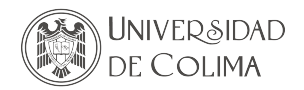

3.2. Deberás esperar 24 horas hábiles para que tu fotografía sea validada.

| UNIVER&IDAD                  |                                   |
|------------------------------|-----------------------------------|
| DE COLIMA                    | SUBIR FOTO PARA EL PASE AL EXAMEN |
| Solicitud de inscripción     | Constraint Action of the Action   |
| Verificación de pago         | ;Felicidades!                     |
| (@) Registro examen CENEVAL  | •<br>Tu foto ha sido aprobada.    |
| Subir foto                   | ROTAN                             |
| Credencial del aspirante     |                                   |
| El Llenado hoja de ubicación | © 2022, Universidad de Colima     |
|                              |                                   |
|                              |                                   |
|                              |                                   |
|                              |                                   |
|                              |                                   |
|                              |                                   |
|                              |                                   |
|                              |                                   |
|                              |                                   |

3.3. Tienes hasta el 18 de mayo para subir tu fotografía, de lo contrario no podrás imprimir ni descargar la credencial del aspirante, la cual será tu pase de ingreso al EXANI-I.

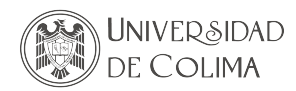

#### 4. LLENADO O IMPRESIÓN DE HOJA DE UBICACIÓN 19 de abril al 17 de mayo

- 4.1. Para poder ser ubicado en uno de los programas educativos ofertados en los planteles de la zona donde te registraste, ingresa nuevamente al sistema para llevar a cabo el llenado de la hoja de ubicación.
- 4.2. Visualizarás la totalidad de programas que se ofertan de acuerdo con la zona en la que te registraste.

| LLENADO DE HOJA DE UBICACIÓN                                                                                                    |                                                                                                    |
|----------------------------------------------------------------------------------------------------|----------------------------------------------------------------------------------------------------|
|                                                                                                    | RODRIGHEZ GRANEROS CARLA XIMENA                                                                                                    |
| Instrucciones<br>De la oppones que se presentan selecciona únicamente 5. El sistema te permite inover h<br>de acuerdo a tu preferencia. Revisala muy ben antes de imprimirla. Deberás guardar pelme                                                                                                    | no control de la control de la control de la control de la control de la control de la control de la control de<br>Incla antés o hacea dege allocation en la control control de la control de la control de |
| LISTADO DE BACHILLERATOS                                                                                                    | ORDEN DE SELECCIÓN DE BACHILLERATOS                                                                                                    |
|                                                                                                    | 13 Acuilla Programador , IV                                                                                                    |
|                                                                                                    | 28 BACHILLERATO 16 X<br>Analista Programador ,TV X                                                                                                    |
|                                                                                                    | 34 BACHILLERATO 4 X<br>Técnico en Dibujo ,1M                                                                                                    |
|                                                                                                    | BACHILLERATO 4 x<br>Analista Químico ,17M                                                                                                    |
|                                                                                                    | 58 BACHILLERATO 16 X<br>Analista Quimico ,TV X                                                                                                    |
|                                                                                                    |                                                                                                    |
|                                                                                                    |                                                                                                    |
|                                                                                                    |                                                                                                    |
|                                                                                                    |                                                                                                    |
| NOTA: U                                                                                                    | Una vez impresa la Hoja de Ubicación, no podrán hacerse correcciones.                                                                                                    |
|                                                                                                    |                                                                                                    |
|                                                                                                    |                                                                                                    |
| and the second second se |                                                                                                    |

El sistema te permite mover hacia arriba o hacia abajo las opciones colocándote en las flechas correspondientes para realizar los movimientos que desees. Una vez que hayas ordenado tus opciones, dale guardar. Para guardar los cambios permanentemente e imprimirla, deberás darle clic al botón de GENERAR HOJA. recuerda una vez realizada esta acción, ya no tendrás oportunidad de hacer o solicitar ninguna corrección.

|                                        | ANGELES CARCIA NAOMI JAQUELIN                                                                                                    |                                                          |  |
|----------------------------------------|----------------------------------------------------------------------------------------------------|----------------------------------------------------------|--|
| UNIVERSIDAD<br>DE COLIMA               | Instructiones.<br>De las approves que se presente toberes de acuendo e la antidar preses. Calces en la parte acuente nu preses option de regiere duch heroadjingeres educatively a al contenue heroa<br>structure con las operations. El antiente toportes encontenues de la ducar establistica de la quede provisionalmente parte mañas de mese represente que ducate que la test<br>condet acontente de accento e nu partemente. Reclusio regien actua de importantes <b>Destario guarderizes cambines que realises</b> . |                                                          |  |
| Analogoo astedo                        | Tu información ha sido actualizada                                                                                                    |                                                          |  |
| (a) wegletro evamen obnEvviL           | LISTADO DE BACHILLERATOS                                                                                                    | ORDEN DE SELECCIÓN DE BACHILLERATOS                      |  |
| Subir folo     Gradential del apprente |                                                                                                    | 3 C BACHLERATO 25 A Master Programador 704               |  |
| Lienado hoja de ubicación              |                                                                                                    | 2 = Bachel (FRam 19<br>Contabilidad ,TM                  |  |
|                                        |                                                                                                    | 3 BACINELERATO 13<br>Read-lineate Research (Par          |  |
|                                        |                                                                                                    |                                                          |  |
|                                        |                                                                                                    |                                                          |  |
|                                        |                                                                                                    |                                                          |  |
|                                        |                                                                                                    |                                                          |  |
|                                        |                                                                                                    |                                                          |  |
|                                        | NOTA: Una vez qu                                                                                                    | a sa Imprima al liziado, no podrán hacarsa correcciones. |  |
|                                        |                                                                                                    |                                                          |  |

NOTA: Para la zona Colima-Villa de Álvarez, se deberá elegir primeramente entre la opción de Bachillerato General o Bachillerato Técnico para que puedas visualizar las opciones.

Aspirantes que se registren para Bachillerato Semiescolarizado, Técnico en Música y Enfermero General visualizarán esa única opción; solamente deberán moverla de izquierda a derecha y guardarla para poder imprimirla.

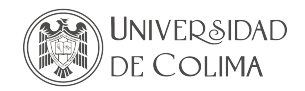

| UNIVERSIDAD<br>DE COLIMA<br>Selectud de inscripción                                                                                         | ECCIONA EL ÁREA EN LA QUE DESEAS CONCURSAR PARA EL PROCESO DE ADMISIÓN.                                                       |                                    |
|----------------------------------------------------------------------------------------------------|----------------------------------------------------------------------------------------------------|------------------------------------|
| Verificación de pago     Verificación de pago     Subrito     Subrito     Subrito     Pase examen de domisión     Lienodo hoya de ubiceción | <b>GEN</b><br>Bachillerato general                                                                                            | <b>TEC</b><br>Bachillerato técnico |
| e 202                                                                                                    | selectore energione is debuit enclose enclose en seneral general D et sachneran general beingoar<br>2. Universidad de Collina |                                    |

4.3. Imprime 2 juegos, pídele a tu padre, madre o tutor legal que los firme con tinta azul y llévalos el día que presentes tu examen junto con la carta de consentimiento. Aspirantes a bachillerato semiescolarizado con 18 años cumplidos podrán firmar su propia hoja de ubicación.

Se te recomienda contar con la compañía de padre, madre o tutor legal al llevar a cabo este paso.

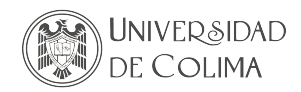

#### 5. DESCARGA DE CREDENCIAL DEL ASPIRANTE AL NIVEL MEDIO SUPERIOR 17 de mayo al 9 junio

- 5.1. Accede a la plataforma para obtener tu credencial del aspirante al nivel medio superior, la cual funcionará como tu pase de ingreso al examen de admisión y contendrá los siguientes datos:
  - Fotografía.
  - Plantel en el que te corresponde presentar examen de admisión EXANI-I.
  - Hora asignada para realizar tu examen.

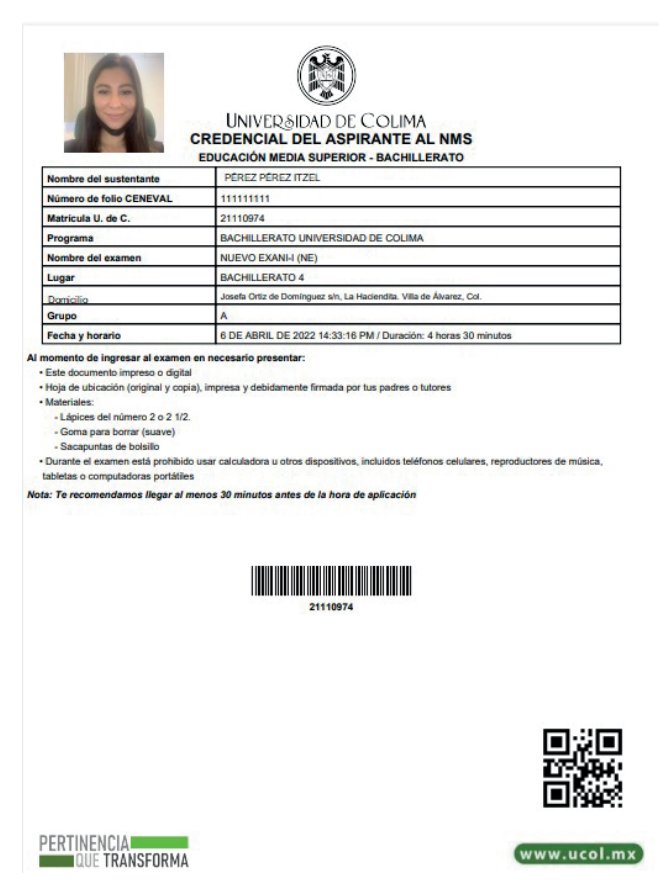

Recuerda que la fecha y hora son únicas y no podrán ser modificadas.

5.2. CENEVAL ha actualizado el examen de admisión EXANI-I con un nuevo formato, contenido y opciones de respuestas. Por lo anterior, ponemos a tu disposición la Guía para el sustentante Nuevo EXA-NI-I, la cual, contiene características del examen, temas que se evaluarán, así como sugerencias y recomendaciones para tomar en cuenta antes de realizar el examen.

#### GUÍA PARA EL SUSTENTANTE NUEVO EXANI-I

https://ceneval.edu.mx/wp-content/uploads/2021/08/EXANI-I-Guia-para-el-sustentante.pdf

<u>NOTA: Esta guía NO ES DE ESTUDIO O REPASO.</u> La Universidad de Colima NO oferta ningún curso de preparación para el EXANI-I.

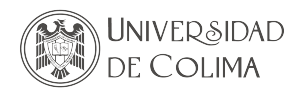

#### 6. PRESENTACIÓN DEL EXAMEN DE ADMISIÓN (EXANI-I) 13 de junio

- 6.1. La aplicación del EXANI-I se llevará a cabo durante un día, en dos turnos: matutino de 8:00 -12:30 horas (GMT-6) y turno vespertino de 13:30 18:00 horas (GMT-6).
- 6.2. Preséntate en el horario que te corresponde, en el bachillerato asignado, según la zona de concurso e inicial de tu primer apellido, para realizar el EXANI-I (consúltalo en tu credencial del aspirante). Considera un tiempo adicional pues deberás pasar por el filtro sanitario (30 minutos antes de la hora de inicio).
- 6.3. Sé puntual ya que no podrás presentar el examen si tu llegada supera los 30 minutos de retraso. Contará con cuatro horas y media para realizar el examen, iniciando a partir de la indicación de la o

#### DISPOSICIONES GENERALES PARA EL EXAMEN DE ADMISIÓN

#### De no presentar el examen de admisión en el lugar, fecha y hora establecidos, quedarás fuera del proceso de admisión de la Universidad de Colima.

Con el fin de garantizar tu salud y seguridad, como lo establece el Protocolo de Seguridad Sanitaria de la Universidad de Colima ante COVID-19, al acudir a la aplicación del examen de admisión:

- Deberás portar tu cubrebocas correctamente, desde el momento que ingreses hasta que te retires de las instalaciones universitarias.
- Todos los aspirantes pasarán por un filtro sanitario en el cual, se aplicará gel desinfectante en las manos.
- Se intensificarán las medidas de limpieza y desinfección de los espacios utilizados.
- Se asegurará, en la medida de lo posible, ventilación natural abriendo puertas y ventanas.

Por seguridad, no se permitirá compartir ningún material, así que no olvides llevar contigo:

- 2 tantos de la Hoja de ubicación firmada con tinta azul por padres o tutores legales.
- Carta compromiso del aspirante.
- Credencial del aspirante.
- 2 lápices del número 2 o 2 1/2.
- Borrador.
- Sacapuntas.

El uso de calculadora no será permitido.

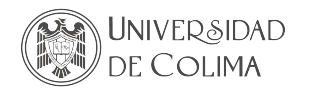

#### RECOMENDACIONES GENERALES

- a) Un día antes del examen, revisa que cuentas con los materiales necesarios (documentos, de protección y trabajo).
- b) Localiza la sede de aplicación e identifica rutas y tiempos para llegar con anticipación.
- c) Duerme temprano la noche anterior, toma un desayuno ligero (para aplicaciones matutinas) o una comida ligera (para aplicaciones vespertinas).
- d) Usa ropa cómoda.
- e) Durante el examen, trata de mantenerte tranquilo y relajado. Concentra toda tu atención en el examen.
- f) Trata de no distraerte con factores externos (ruido, personas alrededor).
- g) No trates de ser el primero en terminar. Si otros terminan rápido o antes que tú, no te inquietes ni te presiones; cuentas con 4 horas y media para finalizar.
- h) Si te sobra tiempo, utilízalo para revisar tus respuestas.
- i) Al terminar el examen, asegúrate de firmar tu hoja de respuestas.

#### 7. PUBLICACIÓN DE LA LISTA DE ACEPTADOS 7 de agosto

- 7.1 El listado estará disponible para consulta en el sitio web universitario http://www.ucol.mx
- 7.2 Si tu nombre está en la lista de aceptados, dale clic y teclea tu matrícula y contraseña (ambas están en la Hoja de datos básicos y Credencial de aspirante). Imprime la solicitud de inscripción a primer semestre, acuse de recibo de documentos y formato de pago referenciado, acude con este último al banco para realizar el pago correspondiente.

#### 8. INSCRIPCIÓN A PRIMER SEMESTRE Del 7 al 11 de agosto

- 8.1 Acude al plantel en la fecha y hora indicadas para formalizar tu inscripción a primer ingreso, llevando los siguientes documentos, los cuales podrás descargar a través del enlace https://siceuc.ucol.mx/lis-taaceptadosmedia2023:
  - Formato de inscripción de primer ingreso y acuse de recibo de documentos.
  - Acta de nacimiento (original y copia legible).
  - Certificado de secundaria (original y copia legible).
  - CURP (2 copias legibles tamaño carta).
  - 2 fotografías tamaño infantil (blanco y negro, no instantáneas).

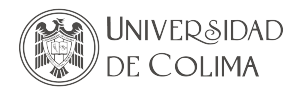

#### 9. INICIO DE SEMESTRE 14 de agosto \*Semiescolarizado: 19 de agosto

9.1 Preséntate en el horario establecido por el plantel en el que fuiste aceptado.

#### **ANEXO**

En caso de no contar con una constancia de inglés, ponemos a tu disposición la siguiente opción: PROCEDIMIENTO Y CALENDARIO PARA APLICACIÓN DEL EXAMEN DIAGNÓSTICO DE NIVEL DE INGLÉS PARA ASPIRANTES A BACHILLERATO BILINGÜE QUE NO CUENTAN CON CERTIFICACIÓN OFICAL INTERNACIONAL

#### Universidad de Colima Dirección General de Educación Superior Centro Especializado de Idiomas

Procedimiento para la solicitud y registro para el Examen de nivel de inglés 2023

- El Examen de nivel de inglés puede ser solicitado por las y los estudiantes que deseen participar en la convocatoria para el Proceso de Admisión al Bachillerato Bilingüe 2023. La o el estudiante deberá revisar la convocatoria específica vigente para conocer los requisitos de la misma.
- 2. 2. La o el estudiante deberá solicitar la ficha de pago del Examen de nivel de inglés al correo electrónico examenes.cei@ucol.mx, para lo cual deberá completar la siguiente información:

| Nombre completo (iniciando con apellidos) |                                  |
|-------------------------------------------|----------------------------------|
| Correo electrónico                        |                                  |
| Secundaria de procedencia                 |                                  |
| Motivo del examen                         | Ingreso al bachillerato bilingüe |

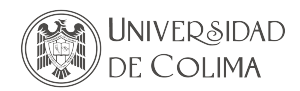

- 3. El examen tiene un costo de \$400.00 (cuatrocientos pesos) el cual incluye la aplicación del examen y la emisión del certificado. El personal del CEI, le enviará mediante correo electrónico su ficha de pago referenciada, misma que podrá pagar a través de los siguientes medios:
- Cajeros automáticos que reciben depósitos del Banco Santander.
- Tiendas KIOSKO®

También recibirá el formulario "Registro al Examen de nivel de inglés 2023", mismo que deberá contestar electrónicamente una vez que haya realizado el pago de su examen, aquí mismo podrá seleccionar la fecha y horario de aplicación de examen. En el formulario deberá adjuntar los siguientes documentos:

- El comprobante de pago
- Identificación (INE, pasaporte, credencial escolar, etc.)
- 4. Una vez registrado(a), recibirá un correo de confirmación con la guía y código de aplicación del examen. El examen se estará aplicando en el periodo comprendido entre el 17 de abril y el 30 de mayo de 2023.
- 5. El certificado del nivel obtenido se genera en un lapso de 2 a 5 días hábiles posteriores a la aplicación de su examen.

#### NOTAS GENERALES

- 1. En el proceso de admisión de los bachilleratos 11, 19, 24, 26, 28, 29, 31 y 32, sólo serán autorizados como aspirantes los egresados de secundarias pertenecientes a la zona y las comunidades rurales colindantes.
- 2. (\*) Los turnos de los primeros semestres que se establecen en el directorio de opciones educativas pueden variar dependiendo del semestre que se esté cursando.
- 3. Una vez cubierto el cupo no será posible admitir a más aspirantes.
- 4. Si requieres recibir apoyo para la inscripción al proceso, ampliar información, el llenado de hoja de ubicación y/o el registro en línea para presentar el examen, contacta al plantel más cercano a tu domicilio.